# ระบบติดตามผลการเบิกจ่ายงบประมาณ โครงการเราเที่ยวด้วยกันเฟส 5 การท่องเที่ยวแห่งประเทศไทย

## เข้าสู่ระบบ

้ ผู้ประกอบการโครงการเราเที่ยวด้วยกันเฟส 5 สามารถเข้าสู่ระบบได้โดยเข้าไปที่เวบไซต์

โครงการเราเที่ยวด้วยกัน สามารถเข้าสู่ระบบได้ที่

https://rtdk-merchant-phase5-frontend-dot-upbeat-orb-354206.as.r.appspot.com/sign-in

- ผู้ประกอบการโรงแรม
  - เลขประจำดัวผู้เสียภาษีอากร (TaxID) : เลขประจำดัวผู้เสียภาษี 13 หลัก
  - เลขที่บัญชี (ที่ผูกกับถุงเงินหลัก) : หมายเลข ถุงเงิน 10 หลัก
  - รหัสผ่าน (เฉพาะหมายเลขการจอง RTDK ที่มีการ Check In และ Check Out แล้วเท่านั้น) : ระบุหมายเลข RTDK ที่มีการ Check In และ Check Out แล้ว เท่านั้น ที่ต้องการตรวจสอบ
  - จากนั้นกดปุ่ม เข้าสู่ระบบ

|   | เราเที่ยวด้วยกันระบบติดตามผลการเบิกจ่ายงบประมาณ<br>โครงการเราเที่ยวด้วยกันเฟส 5<br>กรก่องเที่ยวแห่งประเทศไทย |  |
|---|----------------------------------------------------------------------------------------------------|--|
|   | ประเภทผู้ใช้                                                                                                 |  |
|   | 🔍 โรงแรม 🔿 คูปอง                                                                                             |  |
| 4 | เลขประจำตัวผู้เสียภาษีอากร (TaxlD) *                                                                         |  |
|   | เลขประจำตัวผู้เสียภาษี 13 หลัก                                                                               |  |
|   | เลขที่มัญชี (ที่ผูกกับถุงเงิน 10 หลัก) *                                                                     |  |
|   | หมายเลข ถุงเงิน 10 หลัก                                                                                      |  |
|   | รหัสผ่าน (เฉพาะหมายเลขการจอง RTDK) *                                                                         |  |
|   | หมายเลข RTDK                                                                                                 |  |
|   | เข้าสู่ระบบ                                                                                                  |  |
|   | Version 1.0.2                                                                                                |  |

- ผู้ประกอบการคูปอง
  - เลขประจำตัวผู้เสียภาษีอากร (TaxID) : เลขประจำตัวผู้เสียภาษี 13 หลัก
  - เลขที่บัญชี (ที่ผูกกับถุงเงินหลัก) : หมายเลข ถุงเงิน 10 หลัก
  - จากนั้นกดปุ่ม เข้าสู่ระบบ

| เราเทยอุเวอกจระองในนายคลการเงาง ขององระมาณ<br>โครงการเราเที่ยวด้วยกันเฟส 5<br>การท่องเที่ยวแห่งประเทศไทย |  |
|----------------------------------------------------------------------------------------------------|--|
| ประเภทผู้ใช้                                                                                             |  |
| 🔿 โรงแรม 🔍 คูปอง                                                                                         |  |
| เลขประจำตัวผู้เสียภาษีอากร (TaxlD) *                                                                     |  |
| เลขประจำตัวผู้เสียภาษี 13 หลัก                                                                           |  |
| เลขที่บัญชี (ที่ผูกกับถุงเงิน 10 หลัก) *                                                                 |  |
| หมายเลข ถุงเงิน 10 หลัก                                                                                  |  |
|                                                                                                    |  |
| เข้าสู่ระบบ                                                                                              |  |
| Version 1.0.2                                                                                            |  |
|                                                                                                    |  |

#### ออกจากระบบ

 กดปุ่มออกจากระบบ
หมายเหตุ บัญชีของท่านจะทำการออกจากระบบอัตโนมัติ หากไม่มีการเคลื่อนไหวในเวบไซ ด์เป็นเวลา 1 ชม. โดยจะกลับมาที่หน้าจอเข้าสู่ระบบ

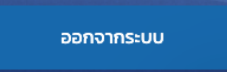

## หน้าจอตัวอย่างการเข้าสู่ระบบสำเร็จ

## ผู้ประกอบการโรงแรม

|                  |                                                                            |                                        |                                         |                                                                                        |                                         |                 |                              |                                |                |                                                                | Merchan                                                     | t ทดสอบโรงแร   | ۶U |
|------------------|----------------------------------------------------------------------------|----------------------------------------|-----------------------------------------|----------------------------------------------------------------------------------------|-----------------------------------------|-----------------|------------------------------|--------------------------------|----------------|----------------------------------------------------------------|-------------------------------------------------------------|----------------|----|
|                  | ศันทาและคิดกรอง<br>เอกสารทั้งหมด 3 ร<br>จำนวนเงินที่โอนแล้วทั้งหเ<br>0 บาท | <b>ายการ</b><br>มด                     | u                                       | สดง 100 รายการ                                                                         | ~                                       | Q<br>cřouci     | สถานะ : ทั้งหล<br>2022-02-01 | JO                             | <b>อ้อ</b> กับ | 2022-03-09                                                     |                                                             | ~<br>Q (       | 3  |
| หน้ารายการเอกสาร | Booking Number<br>RTDK99999104<br>RTDK99999105                             | วันที่ Checkin<br>26/02/65<br>26/02/65 | วันที่ Checkout<br>27/02/65<br>27/02/65 | t ชื่อ-นามสกุล<br>[อย่ากดครับ] ข้อมูลเกส โรงแรม 01<br>[อย่ากดครับ] ข้อมูลเกส โรงแรม 02 | Thai ID<br>12345xxxxxx0<br>12345xxxxxxx | ราคาร:<br>0 1,1 | วม ราคาที่ลูกค้<br>100       | าจ่าย เงินสนับสเ<br>720<br>720 | U 50480 SDF    | สถานะการจ่ายเงิน<br>รู้ประกอบการส่งเอกสาร<br>อทีมตรวจสอนเอกสาร | วันที่โอนเงินเข้าระบบ<br>รอการต่าเนินการ<br>รอการต่าเนินการ | ปุ่มสถานะ<br>📎 |    |
|                  | RTDK99999106                                                               | 26/02/65                               | 27/02/65                                | [อย่ากดครับ] ข้อมูลเกส โรงแรม 03<br>ไม่ยังหน้าแรก                                      | 12345xxxxxx0                            | 2 1,3           | 200                          | 720                            | 480 รอทีมตร    | รวจสอบ แจ้งเอกสารเพิ่มเติม                                     | รอการดำเนินการ                                              |                |    |

- Booking Number : หมายเลขการจองโครงการเราเที่ยวด้วยกันเฟส 5
- วันที่ Checkin : วันที่ Check-In
- วันที่ Checkout : วันที่ Check-Out
- ชื่อ-นามสกุล : ชื่อ นามสกุล ผู้เดินทาง
- Thai ID : หมายเลขประจำดัวประชาชน
- ราคารวม : ราคารวม
- ราคาที่ลูกค้าจ่าย : ราคาที่ลูกค้าจ่ายให้กับผู้ประกอบการ
- เงินสนับสนุน: เงินสนับสนุน (เงินที่จะโอนเข้าบัญชีของผู้ประกอบการ)
- สถานะการจ่ายเงิน
  - รอทีมตรวจสอบ แจ้งเอกสารเพิ่มเติม : ททท. กำลังตรวจสอบข้อมูลและเอกสาร
  - รอผู้ประกอบการส่งเอกสารเพิ่มเติม : ผู้ประกอบการต้องอัพโหลดเอกสารเพิ่มเติมตามที่ ระบบแจ้งมา
  - รอทีมตรวจเอกสารของผู้ประกอบการ : ททท. กำลังตรวจสอบเอกสารที่ทางผู้ประกอบ การอัพโหลดมา
  - ตรวจเอกสารเรียบร้อย : ทางททท. ได้ตรวจสอบเอกสารเสร็จเรียบร้อยแล้ว
  - ส่งพิจารณาเอกสาร : ทางททท. กำลังทำการพิจารณาจ่ายเงินตามรอบต่อไป
  - จ่ายเงินสำเร็จ : โอนไปยังเลขที่บัญชีที่ผูกกับถุงเงินสำเร็จแล้ว และจะแสดงวันที่ใน KCorp Paydate
  - จ่ายเงินไม่สำเร็จ : เลขที่บัญขีที่ผูกกับถุงเงินมีปัญหา ทางเจ้าหน้าที่ธนาคารกรุงไทย กำลังดิดต่อไปทางผู้เดินทาง หลังจากแก้ไขเรียบร้อย ทางททท. จะทำการเพื่อโอนเงิน ให้ใหม่อีกครั้ง
- วันที่โอนเงินเข้าระบบ : จะแสดงวันที่เป็น วัน/เดือน/ปี เมื่อระบบได้โอนเงินเข้าบัญชีของผู้ ประกอบการที่ผูกกับถุงเงิน

| สถานะการจ่ายเงิน | วันที่โอนเงินเข้าระบบ | ปุ่มสถานะ |
|------------------|-----------------------|-----------|
| จ่ายเงินสำเร็จ   | 15/03/65              | ~         |

• ปุ่มสถานะ

ปุ่มอัพโหลดเอกสาร : สำหรับผู้ประกอบการอัพโหลดเอกสารที่ทางทีมเจ้าหน้าที่ ต้องการ โดยสามารถกดปุ่ม ดูเอกสาร เพื่อดูข้อมูลเอกสารที่ขาด

| Constant of the second second | Booking Number TTT99999002<br>วันที่ Check in 04/03/65 - Check out<br>06/03/65<br>ชื่อ-นามสกุล [ข้อมูลกดสอบระบบ Merchant<br>อย่ากดครับ] 002<br>Thai ID 12345xxxxx24 | ชื่อบริษัททัวร์ บริษัท ทัวร์ทดสอบนะครับ กรุงเทพ –<br>เชียงใหม่<br>แพ็คเกจ 999999999 แพ็คเกจทัวร์ทดสอบนะครับ<br>กรุงเทพ – เชียงใหม่<br>เบอร์โทรศัพท์ติดต่อ<br>TaxID<br>เอกสารที่ขาด 9 เอกสาร ดูเอกสาร |
|----------------------------------------------------------------------------------------------------|----------------------------------------------------------------------------------------------------|----------------------------------------------------------------------------------------------------|
|                                                                                                    | เลือกไฟล์จากเครื่องคอเ<br>เฉพาะไฟล์ประเภท PDF เ<br>เพ่มไฟล์                                                                                                    | มพิวเตอร์ของคุณ<br>เท่านั้น                                                                                                    |
|                                                                                                    |                                                                                                    |                                                                                                    |

- Booking Number : หมายเลขการจองโรงการเราเที่ยวด้วยกันเฟส 5
- วันที่ CheckIN วันที่ CheckOut : วันที่ลูกค้า Check-In และ Check-Out
- ชื่อ- นามสกุล : ชื่อนามสกุลของผู้เดินทาง
- ThaiID : หมายเลขประจำตัวประชาชน ของผู้เดินทาง
- ชื่อผู้ประกอบการ : ชื่อผู้ประกอบการ
- เบอร์โทรศัพท์ติดต่อ : เบอร์ติดต่อของผู้ประกอบการ (ถ้าในระบบมีข้อมูลจะ แสดงข้อมูลในส่วนนี้)
- TaxID : หมายเลขประจำตัวของผู้ประกอบการ

ละเอียดเพิ่มเติมได้โดยกดปุ่ม ดูเอกสาร

จำนวนข้อมูลเอกสารที่ขาด พร้อมกับหมายเหตุจากเจ้าหน้าที่ สามารถดูราย

ดูเอกสาร

 เพิ่มไฟล์ : สามารถเพิ่มไฟล์จกาเครื่องคอมพิวเตอร์ของผู้ประกอบการ เฉพาะไฟล์ ประเภท PDF เท่านั้น

ยืนยันเอกสาร

ปุ่ม ยืนยันเอกสาร

0

: ไว้สำหรับอัพโหลดเอกสารเข้าสู่ระบบ

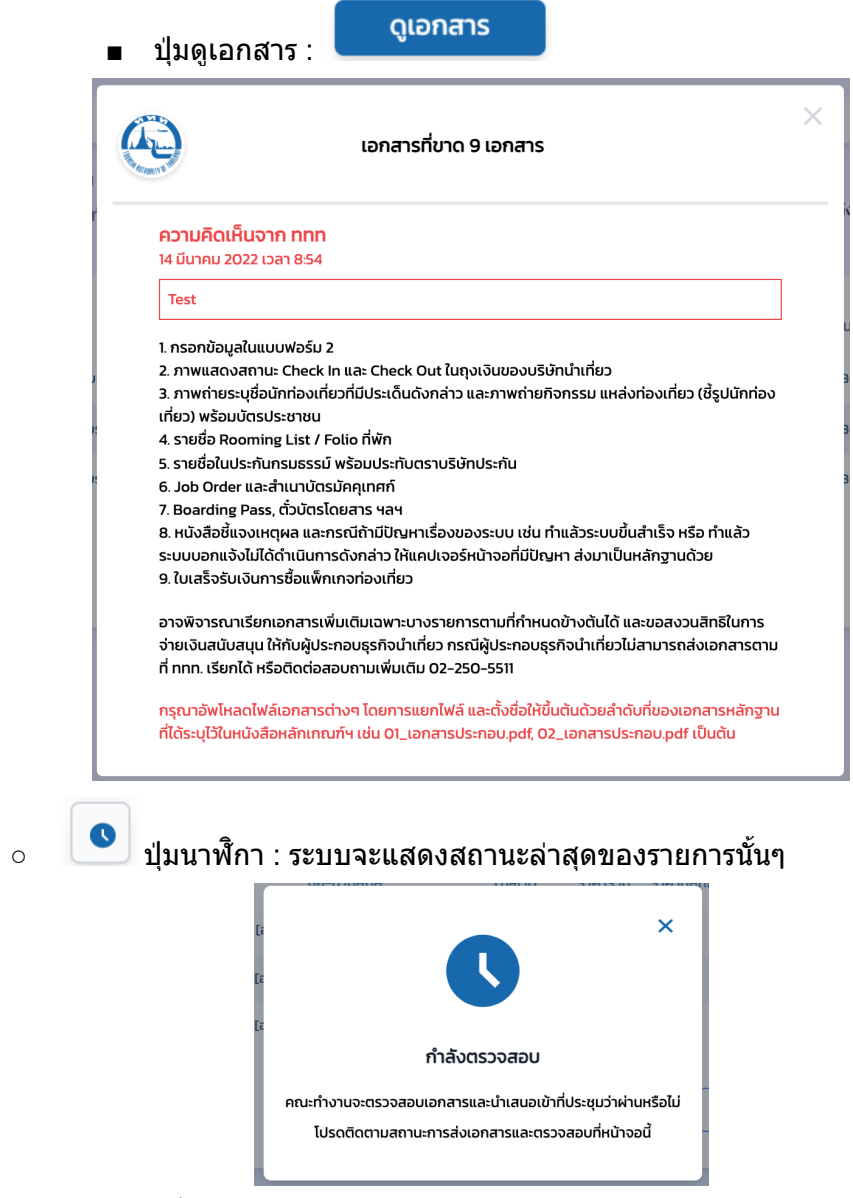

กรณีมีวันที่โอนเงินเข้าระบบมาแล้ว ปุ่มนี้จะหายไป

### ผู้ประกอบการร้านค้า

|                         |                                                     |                                   |                  |                                          |                                        |         |              |           |               |                                      |                      |                             | Me                               | rchant noa | อบคูปอง |
|-------------------------|-----------------------------------------------------|-----------------------------------|------------------|------------------------------------------|----------------------------------------|---------|--------------|-----------|---------------|--------------------------------------|----------------------|-----------------------------|----------------------------------|------------|---------|
|                         | ค้นหาและค้ดก                                        | 500                               |                  |                                          |                                        |         | ٩            | สถานะ     | ะทั้งหมด      |                                      |                      |                             |                                  |            | ~       |
| โครงการเราเที่ยวด้วยกัน | <b>เอกสารทั้ง</b><br>จำนวนเงินที่โล<br><b>0</b> บาท | <b>หมด 3 ราย</b><br>อนแล้วทั้งหมด | ขการ             | แสดง 100 รายการ                          |                                        | ~       | ຕັ້ຈແຕ່      | 2022-02-0 | סו            | =                                    | ถึง                  | 2022-03-14                  | =                                | ٩          | С       |
| หน้ารายการเอกสาร        | Booki                                               | ng Number                         | วันที่ใช้ Coupon | ชื่อ-นามสกุล                             | Thai ID                                | ราคารวม | ราคาที่ลูกค้ | าจ่าย เงื | จินสนับสนุน   | สถาเ                                 | มะการจ่า             | ายเงิน                      | วันที่ไอนเงินเข้าระบบ            | ปุ่มสถานะ  | :       |
|                         | RTD                                                 | (99999101<br>(99999102            | 27/02/65         | ข้อมูลเทส คูปอง 01<br>ข้อมูลเทส คูปอง 02 | ************************************** | 2,470   |              | 1,482     | 988<br>988    | รอผู้ประท<br>รอทีมตรวจส <sub>ะ</sub> | าอบการส<br>อบ แจ้งเส | ร่งเอกสาร<br>อกสารเพิ่มเติม | รอการดำเนินการ<br>รอการดำเนินการ | 8          |         |
| 1                       | RTDH                                                | 99999103                          | 27/02/65         | ข้อมูลเทส คูปอง 03                       | ******xxxxxx89                         | 2,470   |              | 1,482     | 988           | รอทีมตรวจส                           | ວບ ແຈ້งເສ            | จกสารเพิ่มเติม              | รอการดำเนินการ                   | 0          |         |
| 11                      |                                                     |                                   |                  |                                          | ไปยังหน้าแรกส                          | Ia 🗸    | 1            |           | ไปยังหน้าหลัง | ρġα                                  |                      |                             |                                  |            |         |

- Booking Number : หมายเลขการจองโครงการเราเที่ยวด้วยกันเฟส 5
- วันที่ใช้ Coupon : วันที่ใช้คูปอง
- ชื่อ-นามสกุล : ชื่อ นามสกุล ผู้ใช้ Gwallet ในการชำระเงินกับร้านค้า
- Thai ID : หมายเลขประจำตัวประชาชน
- ราคารวม : ราคารวม
- ราคาที่ลูกค้าจ่าย : เงินที่ลูกค้าจ่าย
- เงินสนับสนุน: เงินสนับสนุน (เงินที่จะโอนเข้าบัญชีของผู้ประกอบการ)
- สถานะการจ่ายเงิน
  - รอทีมตรวจสอบ แจ้งเอกสารเพิ่มเติม : ทางททท. กำลังตรวจสอบข้อมูลและเอกสาร
  - รอผู้ประกอบการส่งเอกสารเพิ่มเดิม : ผู้ประกอบการต้องอัพโหลดเอกสารเพิ่มเดิมตามที่ ระบบแจ้งมา
  - รอทีมตรวจเอกสารของผู้ประกอบการ : ทางททท. กำลังตรวจสอบเอกสารที่ทางผู้ ประกอบการอัพโหลดมา
  - ตรวจเอกสารเรียบร้อย : ทางททท. ได้ตรวจสอบเอกสารเสร็จเรียบร้อยแล้ว
  - ส่งพิจารณาเอกสาร : ทางททท. กำลังทำการพิจารณาจ่ายเงินตามรอบต่อไป
  - จ่ายเงินสำเร็จ : โอนไปยังเลขที่บัญชีที่ผูกกับถุงเงินสำเร็จแล้ว และจะแสดงวันที่ใน KCorp Paydate
  - จ่ายเงินไม่สำเร็จ : เลขที่บัญขีที่ผูกกับถุงเงินมีปัญหา ทางเจ้าหน้าที่ธนาคารกรุงไทย กำลังติดต่อไปทางผู้เดินทาง หลังจากแก้ไขเรียบร้อย ทางททท. จะทำการเพื่อโอนเงิน ให้ใหม่อีกครั้ง
- วันที่โอนเงินเข้าระบบ : จะแสดงวันที่เป็น วัน/เดือน/ปี เมื่อระบบได้โอนเงิงเข้าบัญชีของผู้ ประกอบการที่ผูกกับถุงเงิน

| สถานะการจ่ายเงิน | วันที่โอนเงินเข้าระบบ | ปุ่มสถานะ |
|------------------|-----------------------|-----------|
| จ่ายเงินสำเร็จ   | 15/03/65              | ~         |

• ปุ่มสถานะ

้ปุ่มอัพโหลดเอกสาร : สำหรับผู้ประกอบการอัพโหลดเอกสารที่ทางทีมเจ้าหน้าที่ 0 ต้องการ โดยสามารถกดปุ่ม ดูเอกสาร เพื่อดูข้อมูลเอกสารที่ขาด ชื่อบริษัททัวร์ บริษัท ทัวร์ทดสอบนะครับ กรุงเทพ Booking Number TTT99999002 เซียงใหม่ วันที่ Check in 04/03/65 - Check out แพ็คเกจ 999999999 : แพ็คเกจทัวร์ทดสอบนะครับ 06/03/65 กรุงเทพ - เชียงใหม่ ชื่อ-นามสกุล [ข้อมูลทดสอบระบบ Merchant เบอร์โทรศัพท์ติดต่อ อย่ากดครับ] 002 TaxID Thai ID 12345xxxxx24 เอกสารที่ขาด **9 เอกสาร** 

|              | เลือกไฟล์จากเครื่องคอมพิวเตอร์ของคุณ<br>เฉพาะไฟล์ประเภท PDF เท่านั้น |
|--------------|----------------------------------------------------------------------|
|              | เพิ่มไฟล์                                                            |
| ยืนยันเอกสาร |                                                                      |

- Booking Number : หมายเลขการจองโรงการเราเที่ยวด้วยกันเฟส 5
- วันที่ CheckIN วันที่ CheckOut : วันที่ลูกค้า CheckIn และ CheckOut
- ชื่อ- นามสกุล : ชื่อนามสกุลของผู้เดินทาง
- ThailD : หมายเลขประจำตัวประชาชน ของผู้เดินทาง
- ชื่อผู้ประกอบการ : ชื่อผู้ประกอบการ
- เบอร์โทรศัพท์ติดต่อ : เบอร์ติดต่อของผู้ประกอบการ (ถ้าในระบบมีข้อมูลจะ แสดงข้อมูลในส่วนนี้)
- TaxID : หมายเลขประจำตัวของผู้ประกอบการ

ละเอียดเพิ่มเติมได้โดยกดปุ่ม ดูเอกสาร

จำนวนข้อมูลเอกสารที่ขาด พร้อมกับหมายเหตุจากเจ้าหน้าที่ สามารถดูราย

ดูเอกสาร

- เพิ่มไฟล์ : สามารถเพิ่มไฟล์จกาเครื่องคอมพิวเตอร์ของผู้ประกอบการ เฉพาะไฟล์ ประเภท PDF เท่านั้น

ปุ่มดูเอกสาร :

0

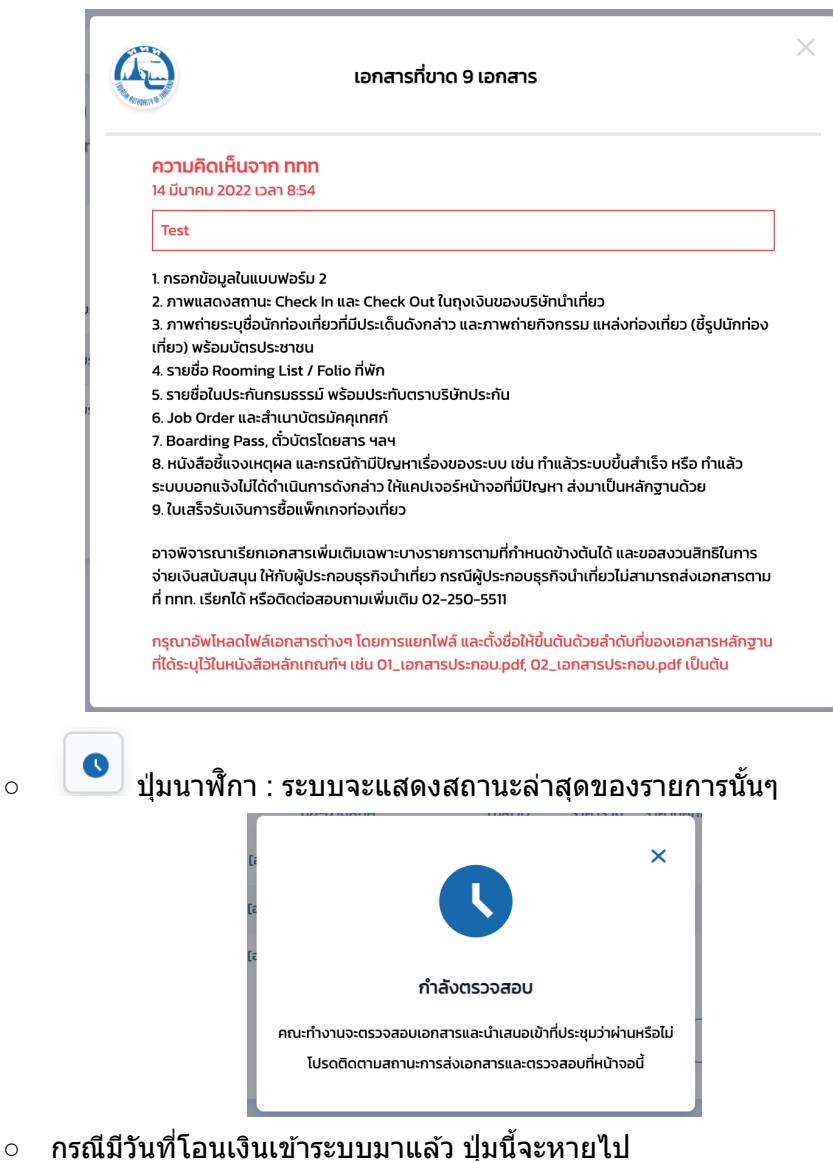

้ คู่มือการใช้งานระบบดิดตามผลการเบิกจ่ายงบประมาณ สำหรับผู้ประกอบการโครงการเราเที่ยวด้วยกันเฟส 5